# TIME4CARE<sup>™</sup> MOBILE APP

by Public Partnerships

## Download the Time4Care App

- 1. Go to **Google Play** or the **App Store** on your Android or iOS device.
- 2. Tap on Search.
- 3. In the search bar, type in: Time4Care.
- 4. Download the Time4Care app.
- 5. Once the application has downloaded, tap to **open.**

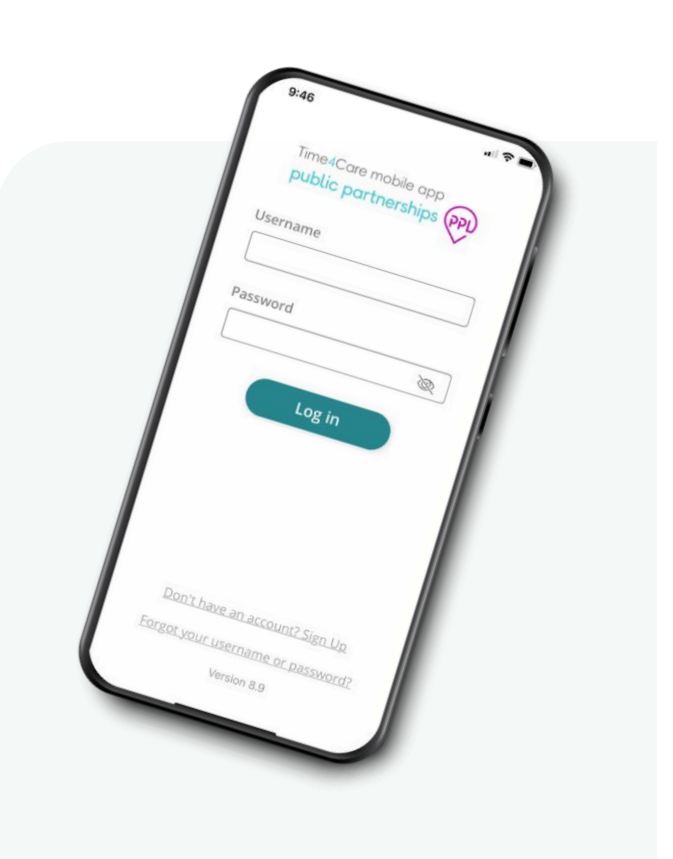

## Log in or Sign Up

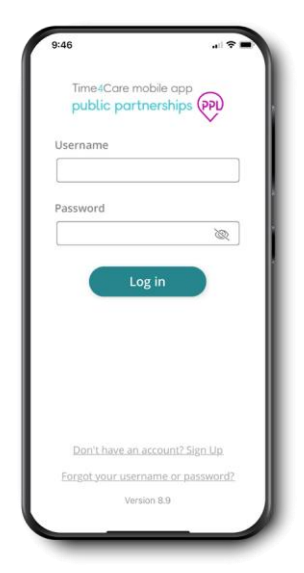

If you already have a user account for MyAccount, log in to the app with the same username and password.

If you have not completed your enrollment in MyAccount, you will need to complete this first to create your username and password.

- S Clock-in and -out in real-time to record time worked.
- For EVV users, location is captured at clock in and clock out.
- Solution Location is not tracked during visit or any other time.

#### Dashboard & Menu

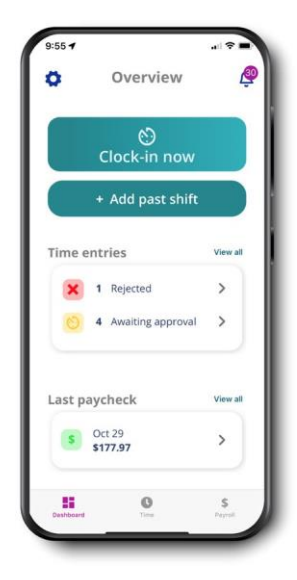

**Dashboard** – access frequent actions and important info

- Clock-in now record your shift in real-time
- Add past shift enter a shift you already worked
- Time entries tap to see entries that require action by you or your employer

• **Last paycheck** – view your most recent payment – tap to see payroll details **Time** – view a collection of all your time entries

**Payroll** – access all payments issued, including pay stubs

**Settings** – access support materials, Touch/Face ID, manage your Favorites, and more **Notifications** – view alerts related to time submission and approval

#### Clock in and out to start and end your shift

**01** Select who you are working for:

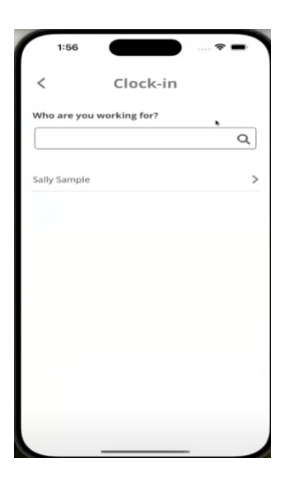

**02** Select the service you will be providing:

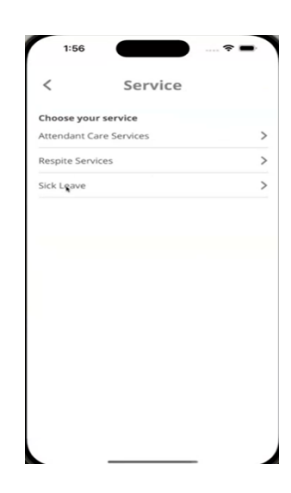

- **03** Tap the Start Time button to start your shift:
- **04** To end your shift, click on the running clock at the top:

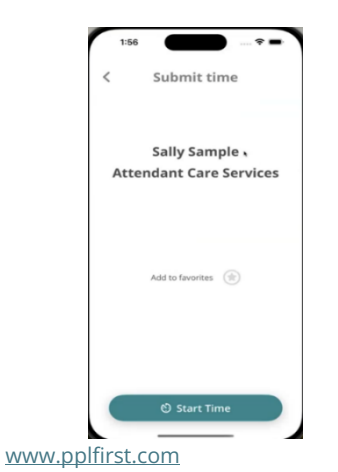

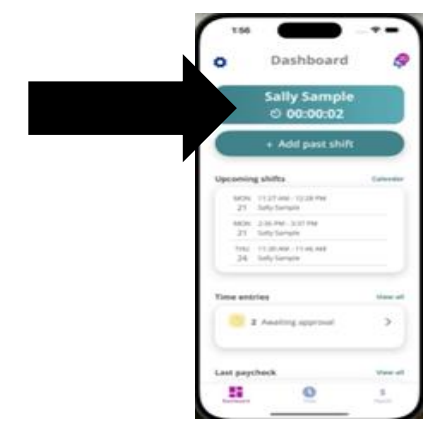

# **05** Click End Time at the bottom

## **06** Click Activities/Tasks

## **07** Select which tasks you performed:

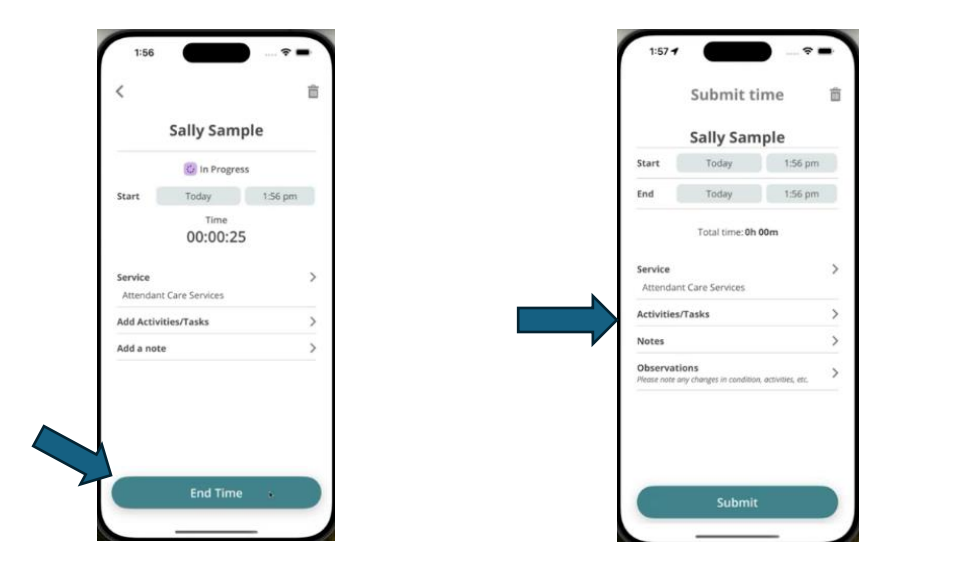

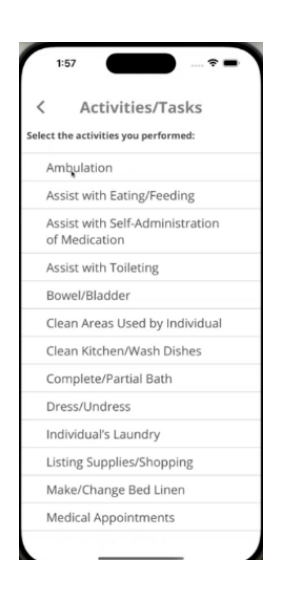

**08** Once your tasks are selected, you will have the option to notate any changes to the consumer, under "Observations"

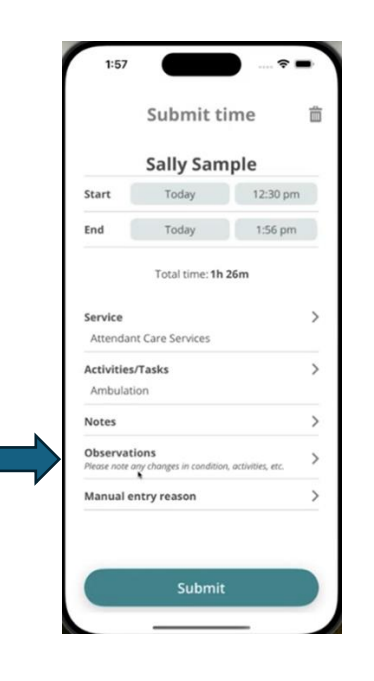

**09** Here is where you would notate these changes.

**10** Once completed, click Submit

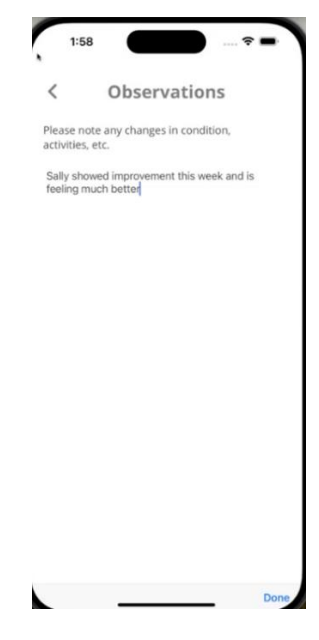

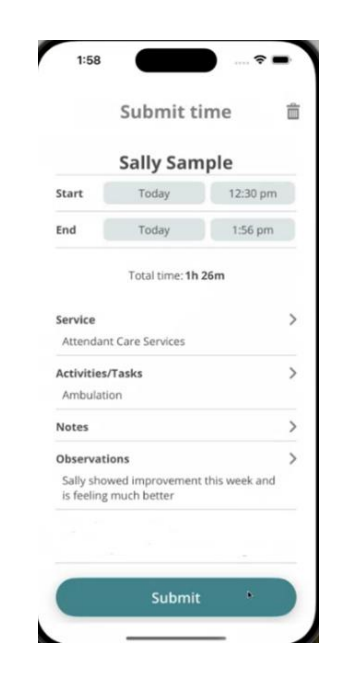

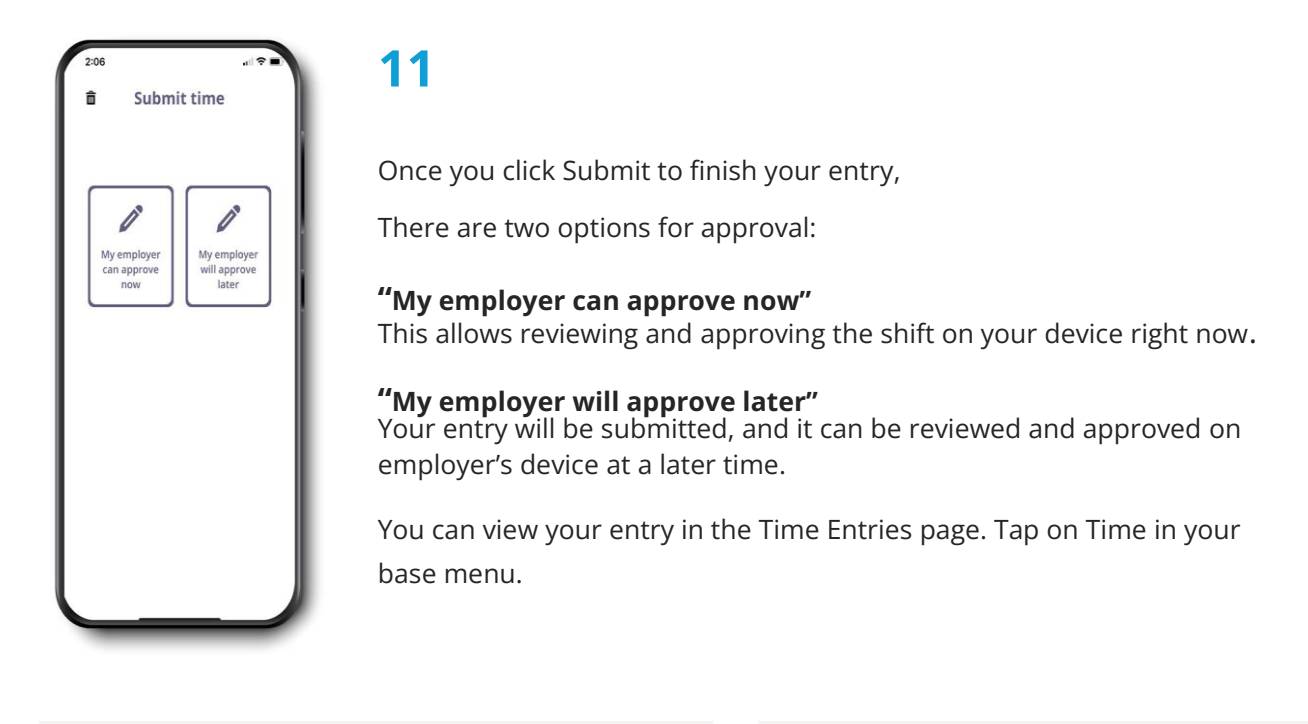

#### Add Past shift

Forgot to clock in or out?

Add a past shift if you've already worked (remember, this does not meet EVV requirements)

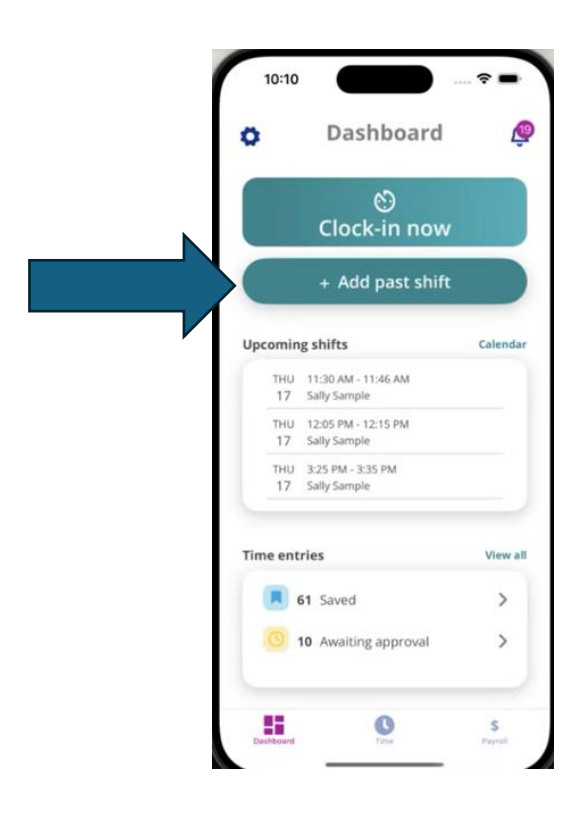

#### Follow these steps:

- Tap Add past shift from your dashboard
- · Select who you worked for
- · Select the service you provided
- Enter your start time, end time and notes, if needed
- · Select the tasks that you performed
- Notate any Observations
- Select a manual entry reason
- Tap Submit

## **Time Entries**

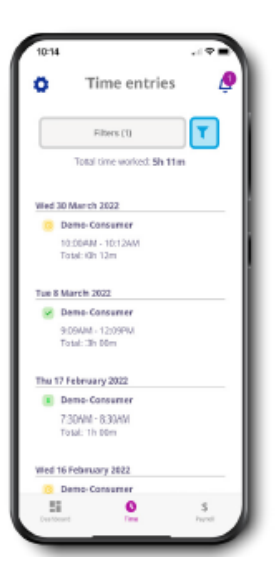

View all created time entries

Defaults to the current pay period

Tap on the filter to change your view

Total hours worked is displayed based on applied filters

### Payroll

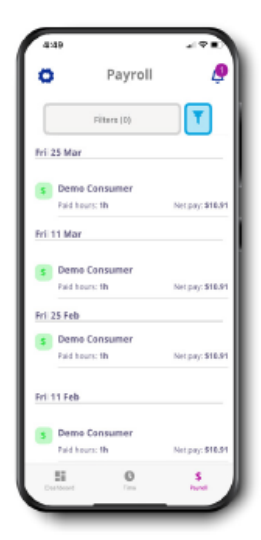

View all payments issued

Defaults to the past two weeks

Tap on the filter to change your view

Tap on a payment to see details, including a copy of your pay stub

#### **Employer Dashboard & Time Entry Approval**

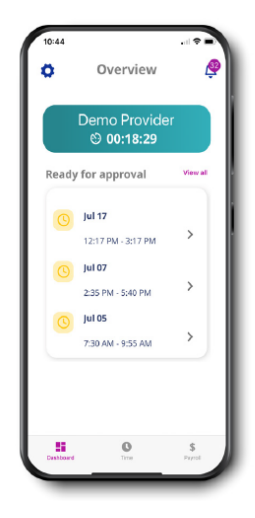

Tap on an entry to view details and approve/reject time

Tap View all to see all time entries ready for approval

| 10:44     |                                                                                                    |             | 10:4              | 9                      |
|-----------|----------------------------------------------------------------------------------------------------|-------------|-------------------|------------------------|
| 0         | Dashboard                                                                                          | ٩           | <                 | Jo                     |
|           |                                                                                                    |             |                   | Attend                 |
|           | No services in progress                                                                            | 5           |                   |                        |
| Ready fo  | or approval                                                                                        | View all    | Start             |                        |
| 0         | Oct 15<br>0:30 AM - 10:43 AM                                                                       | >           | End               |                        |
| 0         | Oct 11<br>:20 PM - 5:20 PM                                                                         | >           | Total T           | ime                    |
| 0         | Dct 11<br>:57 AM - 10:05 AM                                                                        | >           | Activiti          | es k                   |
|           |                                                                                                    |             | Indivio<br>Appoir | lual's Laun<br>ntments |
| My atte   | ndants' EVV shifts                                                                                 |             |                   |                        |
| Total     | No paid entries<br>in this period<br>EVV usage across my attendant<br>paid time entries over 30 da | i; based on |                   |                        |
| -         | 0                                                                                                  |             | C                 |                        |
| Dashboard | Time                                                                                               | Payroll     |                   |                        |

www.pplfirst.com

| es          | tendant Care Servic   | Atte                                                        |
|-------------|-----------------------|-------------------------------------------------------------|
|             | Cubmitted             | Auc                                                         |
|             | Submitted             |                                                             |
| 9:57AN      | Fri Oct 11            | Start                                                       |
| 10:05AN     | Fri Oct 11            | End                                                         |
|             |                       | Total Time                                                  |
| 0 hr 8 min  |                       |                                                             |
| 0 hr 8 min  |                       | Activities                                                  |
| 0 hr 8 min: | aundry, Medical       | Activities<br>Individual's La<br>Appointments               |
| 0 hr 8 min  | aundry, Medical<br>ts | Activities Individual's La Appointments                     |
| 0 hr 8 min: | aundry, Medical<br>ts | Activities Individual's La Appointments                     |
| 0 hr 8 min: | aundry, Medical<br>ts | Activities Note that the Activities Activities Appointments |
| 0 hr 8 min: | aundry, Medical<br>ts | Activities Individual's La Appointments                     |

#### **Employer Dashboard & Time Entry Approval**

Tap a single entry to view details and approve or reject just that time entry

Use the check boxes to select multiple time entries to approve or reject.

EOR will be able to view the activities/tasks submitted but will not be able to edit the activities/tasks. If anything is incorrect, then the EOR is required to reject the shift so that the attendant can re-enter the shift with the correct information.

#### **Settings & Other Features**

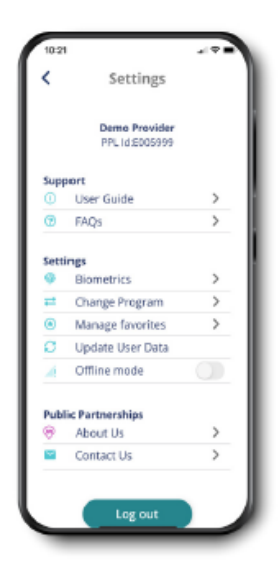

Support – Access User Guide and FAQs

**Biometrics** – Enable Touch or Face ID (if available on your device) – log in using your fingerprint or facial recognition

Favorites – Update or remove saved participant/service pairs for quicker time entry

Offline Mode – Turn on to avoid disruption if you're in an area with limited/poor connectivity

**Contact Us** – Get in touch with us – call, email, or send a message